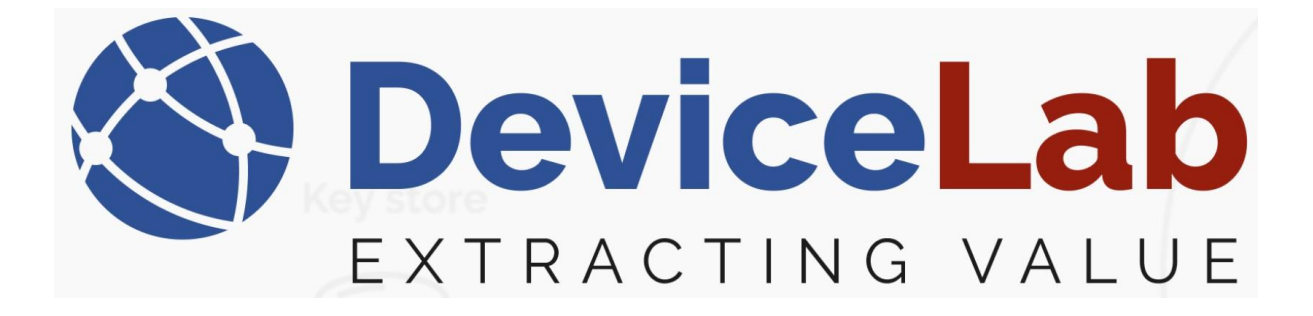

## DeviceLab Payload Collector, - How to "Load" and "Delete" keys!

The Payload Collector App supports decrypting frames and for that use relevant keys must be loaded!

## About this Guide!

*This Guide is written and illustrated based on the latest release version of the Payload Collector App available at the time of this Guides release.* 

We are actively updating our Guides, but we reserve the right to deviate as updates to the Payload Collector App with fixes and new features may have been released since this Guide was published.

*Please visit our website: <u>www.devicelab.dk</u> or contact our support: <u>support@devicelab.dk</u> <i>for the latest information.* 

©2025 Devicelab Aps. All rights reserved. You may view, download, or print this Guide from Devicelab Aps. in part or in full. No reproduction in whole or in part is permitted without attribution.

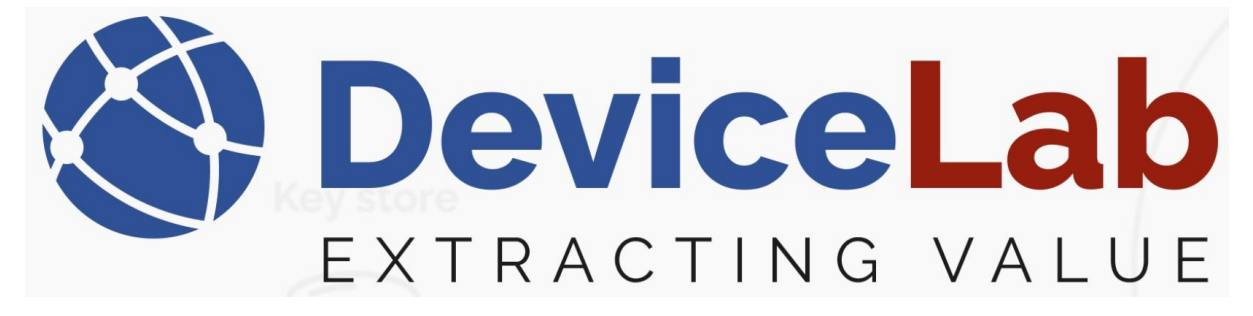

## How to load keys from a Kamstrup "KEM file":

In the Payload Collector, open "Key management" and select "Load keys from KEM file".

🔇 DeviceLab Collector App v. 0.2.16.58+ac8783251f74c5ff6d690f69c20d5f4df2f016ae - Licensed to Kai

| File Edit | Key management Remote Reports                                          |             |        |         |       |
|-----------|------------------------------------------------------------------------|-------------|--------|---------|-------|
| Open se   | Export request list for Kamstrup keys                                  |             |        | De      | codeo |
| Frames N  | Load keys from KEM file                                                |             |        |         |       |
| Reception | Load keys from CSV file<br>Load keys from IST file<br>Manually add key | Description | Status | Decoded | Mair  |
|           | Show keys                                                              |             |        |         |       |

#### Locate and select the KEM file and Press "Open"

| 🕙 De             | eviceLab Collector App | o v. 0.2. | 16.58+ac87   | 83251f74c | 5ff6d690 | f69c20d5f4df | 2f016ae | - Licensed | to Karsten  |        |  |
|------------------|------------------------|-----------|--------------|-----------|----------|--------------|---------|------------|-------------|--------|--|
| File             | Edit Key manageme      | ent R     | emote Re     | ports     |          |              |         |            |             |        |  |
| i o <sub>l</sub> | pen serial port Clos   | e seria   | l port 🝦     | Search    |          |              |         | De         | coded Requi | ired : |  |
| Fram             | Frames Meters Setup    |           |              |           |          |              |         |            |             |        |  |
| Rece             | ption time RSSI Seri   | ial Ma    | nufacturer   | Version   | Device   | Description  | Status  | Decoded    | Main value  | Field  |  |
|                  | 🅙 Open                 |           |              |           |          |              |         |            |             |        |  |
|                  | ← → • ↑ <b></b>        | > Tł      | nis PC → D   | ownloads  | 5        |              |         |            | ~ (         | 5]     |  |
|                  | Organize 🔻 🛛 N         | ew fold   | ler          |           |          |              |         |            |             |        |  |
|                  | - Owiek access         | Ê         | Name         |           |          |              |         | Date mo    | odified     |        |  |
|                  |                        |           | ✓ A Ion      | a time a  | ado (3)  |              |         |            |             |        |  |
|                  | Downloads              | ~<br>*    | <b>i</b> yyy | ymmdd_(   | 0847Dow  | nloadMeters. | zip.kem | 11-11-2    | 022 08:48   |        |  |
|                  | Documents              |           | УУУ          | ymmdd_    | 1042Dow  | nloadMeters. | zıp.kem | 22-04-20   | 022 10:42   |        |  |
|                  | Pictures               | <b>*</b>  | <u></u> yyy  | ymmdd_l   | hhmmDo   | ownloadMete  | rs.zip  | 04-11-2    | 021 11:54   |        |  |
|                  | 🝌 Music                |           |              |           |          |              |         |            |             |        |  |
|                  | 📳 Videos               |           |              |           |          |              |         |            |             |        |  |
|                  | 💻 This PC              |           |              |           |          |              |         |            |             |        |  |
|                  | 📃 Desktop              |           |              |           |          |              |         |            |             |        |  |

Enter the KEM file password, press "OK" and the keys are loaded!

| X                                                                    |       |                             | D                                  | e                                   | V        | <b>ic</b>     |                 | 9                | La                      | a  | b  |
|----------------------------------------------------------------------|-------|-----------------------------|------------------------------------|-------------------------------------|----------|---------------|-----------------|------------------|-------------------------|----|----|
|                                                                      |       |                             | ΕX                                 | ΤR                                  | Α (      | СТІ           | Ν               | G                | VA                      | LU | JE |
| DeviceLab Co     File Edit Key     Open serial po     Frames Materia | manag | App v.<br>gement<br>Close s | 0.2.16.58+<br>Remote<br>erial port | ac8783251f74<br>Reports<br>E Search | c5ff6d69 | 0f69c20d5f4df | 2f016ae         | - Licensed<br>De | to Karsten<br>coded Req |    |    |
| Reception time                                                       | RSSI  | p<br>Serial                 | Manufact                           | urer Version                        | Device   | Description   | Status          | Decoded          | Main valu               |    |    |
|                                                                      |       |                             |                                    |                                     |          |               |                 |                  |                         |    |    |
|                                                                      |       |                             |                                    | S Enter p                           | assword  |               |                 | ×                |                         |    |    |
|                                                                      |       |                             |                                    | •••••                               | •••      | •             | $\triangleleft$ |                  |                         |    |    |
|                                                                      |       |                             |                                    |                                     | OK       |               | Cance           | el               | 141                     |    |    |
|                                                                      |       |                             |                                    |                                     |          |               |                 |                  |                         |    |    |

#### How to load keys from a "CSV file":

The format of the .csv file must be as follows...

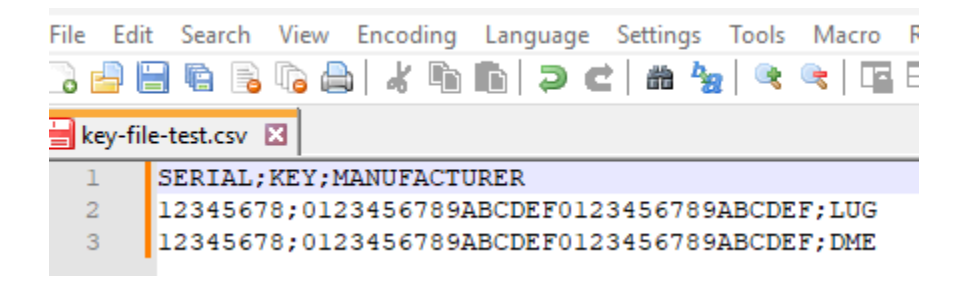

Example: SERIAL;KEY;MANUFACTURER 12345678;0123456789ABCDEF0123456789ABCDEF;LUG 12345678;0123456789ABCDEF0123456789ABCDEF;DME

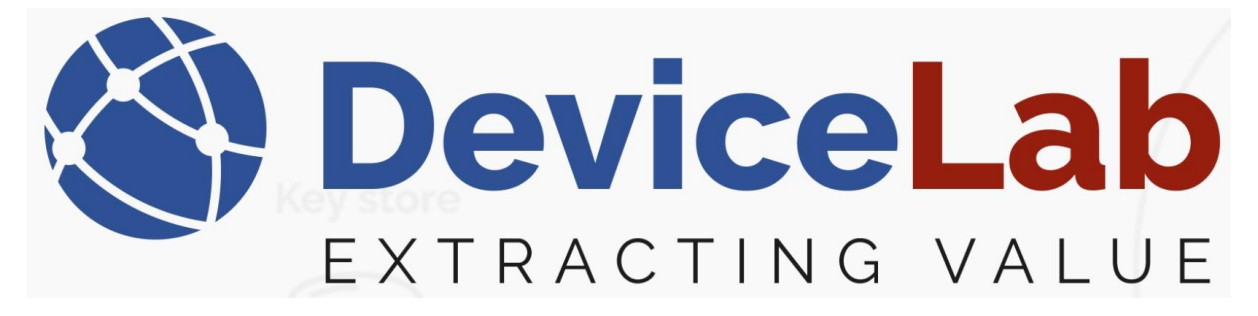

In the Payload Collector, open "Key management" and select "Load keys from CSV file".

🔇 DeviceLab Collector App v. 0.2.16.58+ac8783251f74c5ff6d690f69c20d5f4df2f016ae - Licensed to F

| File | Edit   | Key | management Remote Reports             |            |        |           |   |  |  |
|------|--------|-----|---------------------------------------|------------|--------|-----------|---|--|--|
| i o  | pen se |     | Export request list for Kamstrup keys | Decod      |        |           |   |  |  |
| Fram | nes N  |     | Load keys from KEM file               |            |        |           |   |  |  |
| Rece | eption |     | Load keys from CSV file               | escription | Status | Decoded 1 | М |  |  |
|      |        |     | Load keys from IST file               |            |        |           |   |  |  |
|      |        |     | Manually add key                      |            |        |           |   |  |  |
|      |        |     | Show keys                             |            |        |           |   |  |  |
|      |        |     |                                       | 4          |        |           |   |  |  |
|      |        |     |                                       |            |        |           |   |  |  |
|      |        |     |                                       |            |        |           |   |  |  |
|      |        |     |                                       |            |        |           |   |  |  |

Locate and select the CSV file, press "Open" and the keys are loaded.

| File Edit Key management Remote Reports                                                                                                    |                         |                         |
|----------------------------------------------------------------------------------------------------|-------------------------|-------------------------|
| Open serial port Close serial port 🚽 Search                                                                                                    | Decoded Required        | Frames captured: 0      |
| Frames Meters Setup                                                                                                    |                         |                         |
| Reception time RSSI Serial Manufacturer Version Device Description Status                                                                                                    | Decoded Main value Fiel | d count Repeated Encry  |
| S Open                                                                                                    |                         |                         |
| $\leftarrow \rightarrow \checkmark \uparrow \clubsuit$ This PC $\rightarrow$ Downloads                                                                                                    | ڻ ~                     |                         |
| Organize 🔻 New folder                                                                                                    |                         |                         |
| ∧ Name<br>★ Quick access<br>■ Desition                                                                                                    | Date modified           | Type S                  |
| Downloads                                                                                                    | 03-01-2025 12:19        | CSV File                |
| <ul> <li>Downloads</li> <li>Documents</li> <li>Pictures</li> <li>Music</li> <li>Videos</li> <li>This PC</li> <li>Desktop</li> <li>Documents</li> <li>Documents</li> <li>Documents</li> <li>Documents</li> <li>Number of the second second</li></ul> |                         |                         |
| File name: key-file-test.csv                                                                                                    | ,<br>,                  | CSV encryption key file |
|                                                                                                    |                         |                         |

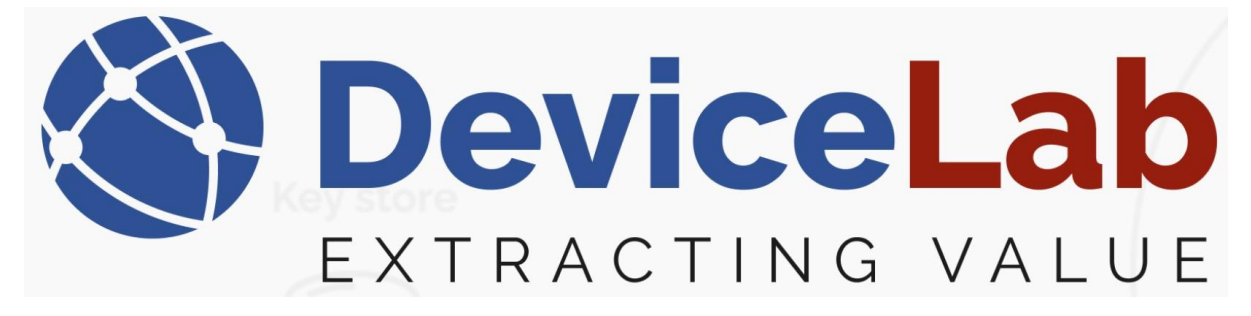

## How to load keys from a "IST file":

If you have received a ISTA key file formatted as follows...

| IST-key | ys.txt 🗵                                                      |
|---------|---------------------------------------------------------------|
| 1       | deviceID;Key                                                  |
| 2       | 5112112345678;01-23-45-67-89-AB-CD-EF-01-23-45-67-89-AB-CD-EF |
|         |                                                               |

This can be loaded as a "IST file".

In the Payload Collector, open "Key management" and select "Load keys from IST file".

🔇 DeviceLab Collector App v. 0.2.16.58+ac8783251f74c5ff6d690f69c20d5f4df2f016ae - Licensed to 🕴

| File Edit | Key                               | management    | Remote        | Reports      |  |   |        |         |     |
|-----------|-----------------------------------|---------------|---------------|--------------|--|---|--------|---------|-----|
| Open se   |                                   | Export reque  | st list for K | amstrup keys |  |   |        | De      | cod |
| Frames N  |                                   | Load keys fro | om KEM file   | e            |  |   |        |         |     |
| Reception | Recention Load keys from CSV file |               |               |              |  |   | Status | Decoded | M   |
|           |                                   | Load keys fro | om IST file   |              |  |   |        |         |     |
|           |                                   | Manually add  | d key         |              |  |   |        |         |     |
|           |                                   | Show keys     |               |              |  |   |        |         |     |
|           |                                   |               |               |              |  | 1 |        |         |     |
|           |                                   |               |               |              |  |   |        |         |     |
|           |                                   |               |               |              |  |   |        |         |     |
|           |                                   |               |               |              |  |   |        |         |     |
|           |                                   |               |               |              |  |   |        |         |     |
|           |                                   |               |               |              |  |   |        |         |     |

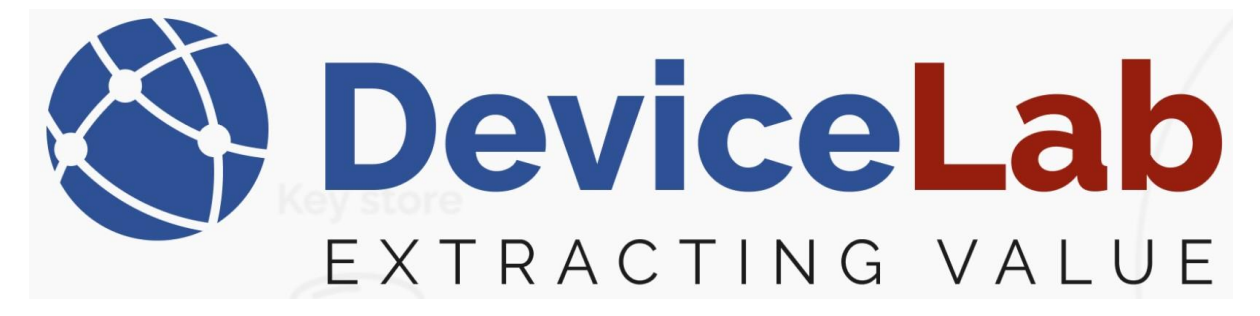

#### Locate and select the IST file, press "Open" and the keys are loaded.

| 🕙 D  | eviceLab Collector App v. 0.2.16.58                                              | +ac8783251f74c5ff6d | 590f69c20d5f4df | 2f016ae | - Licensed | to Karsten  |                               |             |              |
|------|----------------------------------------------------------------------------------|---------------------|-----------------|---------|------------|-------------|-------------------------------|-------------|--------------|
| File | Edit Key management Remot                                                        | e Reports           |                 |         |            |             |                               |             |              |
| : o  | pen serial port Close serial port                                                | 🝦 🤅 Search          |                 |         | De         | coded Requi | red <sub>=</sub> Fra          | ames captu  | red: 0 (0    |
| Fram | nes Meters Setup                                                                 |                     |                 |         |            |             |                               |             |              |
| Rece | eption time RSSI Serial Manufac                                                  | turer Version Devi  | ce Description  | Status  | Decoded    | Main value  | Field count                   | Repeated    | Encryptic    |
|      | 🕙 Open                                                                           |                     |                 |         |            |             |                               |             |              |
|      | $\leftrightarrow \rightarrow \checkmark \uparrow \downarrow \rightarrow$ This PC | > Downloads         |                 |         |            | ~ (         | <b>ک</b> Search               |             | ;            |
|      | Organize 🔻 New folder                                                            |                     |                 |         |            |             |                               |             | -            |
|      | 🔓 Grogu_Share \land N                                                            | lame                |                 |         | Date mo    | odified     | Туре                          |             | Size         |
|      | 🁌 Music 🔍 🗸                                                                      | Today (1)           |                 |         |            |             |                               |             |              |
|      | 🚆 Videos                                                                         | IST-keys.txt        |                 |         | 03-01-2    | 025 12:47   | Text D                        | ocument     |              |
|      | 💻 This PC                                                                        |                     |                 |         |            |             |                               |             |              |
|      | 🔜 Desktop                                                                        |                     |                 |         |            |             |                               |             |              |
|      | 🔮 Documents                                                                      |                     |                 |         |            |             |                               |             |              |
|      | 🖊 Downloads                                                                      |                     |                 |         |            |             |                               |             |              |
|      | 🁌 Music                                                                          |                     |                 |         |            |             |                               |             |              |
|      | Pictures                                                                         |                     |                 |         |            |             |                               |             |              |
|      | 🔮 Videos                                                                         |                     |                 |         |            |             |                               |             |              |
|      | 🏪 Win10_OS (C:)                                                                  |                     |                 |         |            |             |                               |             |              |
|      | 🚅 Network 🛛 🗸 <                                                                  |                     |                 |         |            |             |                               |             |              |
|      | File name                                                                        |                     |                 |         |            |             | <ul> <li>✓ Ista en</li> </ul> | cryption ke | y file (*.tx |
|      |                                                                                  |                     |                 |         |            |             |                               | pen         | Can          |

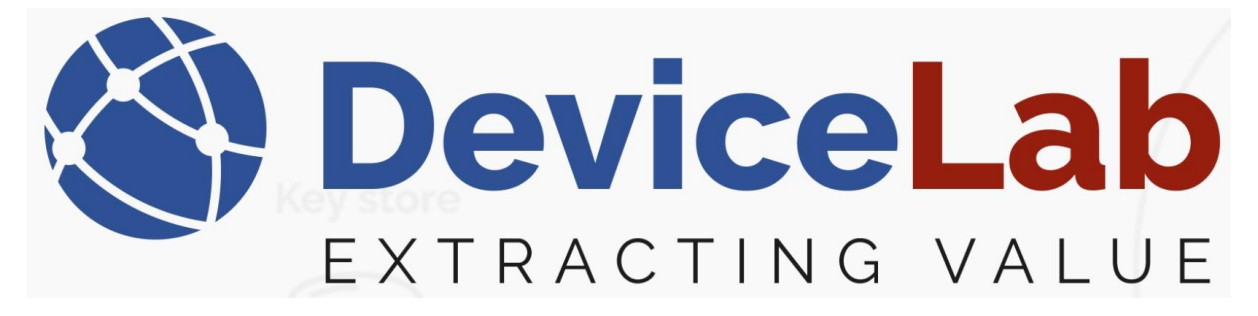

#### How to load keys "Manually":

Single keys can also be added manually...

In the Payload Collector, open "Key management" and select "Manually add key".

| 🔇 Devicel | Lab Co | ollector App v. 0.2.16.58+ac8783251f74c5ff6d69 | 0f69c20d5f4 | 4df2f016 | iae - Licenseo |
|-----------|--------|------------------------------------------------|-------------|----------|----------------|
| File Edit | Key    | management Reports                             |             |          |                |
| Open se   |        | Export request list for Kamstrup keys          |             |          | Decc           |
| Frames N  |        | Load keys from KEM file                        |             |          |                |
| Reception |        | Load keys from CSV file                        | Description | Status   | Decoded        |
|           |        | Load keys from IST file                        |             |          |                |
|           |        | Manually add key                               |             |          |                |
|           |        | Show keys                                      |             |          |                |
|           |        |                                                | 2           |          |                |
|           |        |                                                |             |          |                |

## Enter "Manufacture", "Serial", "Hexkey" and press "Add key" to load key!

| 🔇 DeviceLab Co  | llector App | v. 0.2.16.58+ac8 | 783251f7 | 4c5ff6d6 | 690f69c20d5f4 | 4df2f016 | iae - Licens | ed to Karster | n Bækgaard             |            |                     |          |        |
|-----------------|-------------|------------------|----------|----------|---------------|----------|--------------|---------------|------------------------|------------|---------------------|----------|--------|
| File Edit Keyn  | nanagement  | t Reports        |          |          |               |          |              |               |                        |            |                     |          |        |
| Open serial por | t Close s   | serial port 🝦    | Search   |          |               |          | De           | coded Requi   | ired <sub>=</sub> i Fr | ames captu | red: 0 (0 Displayed | d) Tot   | al met |
| Frames Meters   | Setup       |                  |          |          |               |          |              |               |                        |            |                     |          |        |
| Reception time  | RSSI Serial | Manufacturer     | Version  | Device   | Description   | Status   | Decoded      | Main value    | Field count            | Repeated   | Encryption mode     | Error fl | ags P  |
|                 | 🔇 NewKe     | yDialog          |          |          |               |          |              |               |                        |            | _                   |          | ×      |
|                 |             |                  |          |          |               |          |              |               |                        |            |                     |          | _      |
|                 |             | Manufac          | turer    |          |               |          |              |               |                        |            |                     |          |        |
|                 |             |                  |          |          |               |          |              |               |                        |            |                     |          |        |
|                 |             | Corio            | а        |          |               |          |              |               |                        |            |                     |          |        |
|                 |             | Sena             |          |          |               |          |              |               |                        |            |                     |          |        |
|                 |             |                  |          |          |               |          |              |               |                        |            |                     |          |        |
|                 |             | HexKe            | ey       |          |               |          |              |               |                        |            |                     |          |        |
|                 |             |                  |          |          |               |          |              |               |                        |            |                     |          |        |
|                 |             |                  |          |          |               |          |              |               |                        |            |                     |          | _      |
|                 |             |                  |          |          |               |          |              |               | Add ke                 | ey         |                     |          |        |

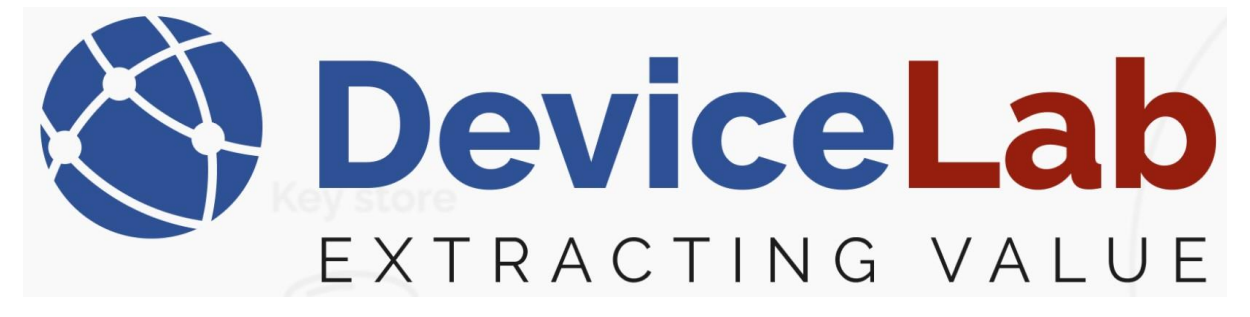

## Find devices with loaded keys:

Devices with a loaded key is shown in the Payload Collector under "Show keys".

DeviceLab Collector App v. 0.2.16.58+ac8783251f74c5ff6d690f69c2(

| File Edit | Key management Reports                |        |
|-----------|---------------------------------------|--------|
| Open se   | Export request list for Kamstrup keys |        |
| Frames N  | Load keys from KEM file               |        |
| Reception | Load keys from CSV file               | escrip |
|           | Load keys from IST file               |        |
|           | Manually add key                      |        |
|           | Show keys                             |        |
|           |                                       |        |

🔇 DeviceLab Collector App v. 0.2.16.58+ac8783251f74c5ff6d690f69c20d5f4df2f016ae - Li

|   | Fi                                            | File Edit Key management Remote Reports                            |     |       |  |  |  |  |  |  |  |  |  |  |
|---|-----------------------------------------------|--------------------------------------------------------------------|-----|-------|--|--|--|--|--|--|--|--|--|--|
|   | Open serial port Close serial port 🚽 🗄 Search |                                                                    |     |       |  |  |  |  |  |  |  |  |  |  |
| ſ | Frames Meters Setup                           |                                                                    |     |       |  |  |  |  |  |  |  |  |  |  |
|   |                                               | Reception time RSSI Serial Manufacturer Version Device Description |     |       |  |  |  |  |  |  |  |  |  |  |
|   |                                               | 🔇 KeyListWindow                                                    |     |       |  |  |  |  |  |  |  |  |  |  |
|   | 1                                             | Id Manufacturer Serial Version Device Keyld                        |     |       |  |  |  |  |  |  |  |  |  |  |
|   | 1                                             | 2                                                                  | GAV | 21858 |  |  |  |  |  |  |  |  |  |  |
|   | 1                                             | 3 BMT 19050653                                                     |     |       |  |  |  |  |  |  |  |  |  |  |
|   | 4 BMT 19050563                                |                                                                    |     |       |  |  |  |  |  |  |  |  |  |  |
| L |                                               |                                                                    |     |       |  |  |  |  |  |  |  |  |  |  |

# Values and info for devices with loaded key are now shown in Payload Collector:

| evicecab collector | r App | v. 0.2.16.58 | +ac8783251f74 | :5ff6d690 | f69c20d | 5f4df2f016ae - Licensed to Karsten |        |                     |                  |             |           |                   |              |                    |                        |                    |         | 0      |
|--------------------|-------|--------------|---------------|-----------|---------|------------------------------------|--------|---------------------|------------------|-------------|-----------|-------------------|--------------|--------------------|------------------------|--------------------|---------|--------|
| Edit Key mana      | geme  | nt Remot     | e Reports     |           |         |                                    |        |                     |                  |             |           |                   |              |                    |                        |                    |         |        |
| oen serial port    | Close | serial port  | 🛫 Search      | BMT       |         | Decoded Required -                 | Frame  | s captured          | 2863 (11 Displa  | syed) Total | meters: 1 | 13 (0 Found 0 Mis | sing 2 Displ | ayed) <sub>=</sub> |                        |                    |         |        |
| rames Meters Setup |       |              |               |           |         |                                    |        |                     |                  |             |           |                   |              |                    |                        |                    |         |        |
| eption time        | RSSI  | Serial       | Manufacturer  | Version   | Device  | Description                        | Status | Decoded             | Main value       | Field count | Repeated  | Encryption mode   | Error flags  | Parse errors       | Error flags            |                    |         |        |
| 1.2025 13.24.00    | -84   | 19050653     | BMT           | 10        | 18      | RFM-AMB Room sensor                | 00     | <ul><li>✓</li></ul> | 6,66 °C, 64,4 %  | 15          |           | Mode5             | 0            |                    |                        |                    |         |        |
| 1.2025 13.21.00    | -60   | 19050563     | BMT           | 10        | 18      | RFM-AMB Room sensor                | 00     | ✓                   | 19,72 °C, 44,9 % | 15          |           | Mode5             | 0            |                    | Fields                 |                    |         |        |
| 1.2025 13.20.25    | -82   | 19050653     | BMT           | 10        | 18      | RFM-AMB Room sensor                | 00     | ✓                   | 6,66 °C, 64,4 %  | 15          |           | Mode5             | 0            |                    | Description            | Value              | Unit    | SubU   |
| 1.2025 13.17.45    | -60   | 19050563     | BMT           | 10        | 1B      | RFM-AMB Room sensor                | 00     | ✓                   | 19,70 °C, 44,9 % | 15          |           | Mode5             | 0            |                    | External temperature   | 6,66               | °C      | 0      |
| 1.2025 13.17.11    | -86   | 19050653     | BMT           | 10        | 1B      | RFM-AMB Room sensor                | 00     | <                   | 6,66 °C, 64,4 %  | 15          |           | Mode5             | 0            |                    | External temperature   | 6,63               | °C      | 0      |
| .2025 13.14.09     | -60   | 19050563     | BMT           | 10        | 1B      | RFM-AMB Room sensor                | 00     | ✓                   | 19,70 °C, 44,9 % | 15          |           | Mode5             | 0            |                    | External temperature   | 8,21               | .с      | 0      |
| 1.2025 13.13.35    | -82   | 19050653     | BMT           | 10        | 1B      | RFM-AMB Room sensor                | 00     | <                   | 6,66 °C, 64,4 %  | 15          |           | Mode5             | 0            |                    | External temperature   | 6,60               | °C      | 0      |
| 1.2025 13.10.55    | -60   | 19050563     | BMT           | 10        | 18      | RFM-AMB Room sensor                | 00     | ✓                   | 19,70 °C, 44,9 % | 15          |           | Mode5             | 0            |                    | External temperature   | 6,66               | °C      | 0      |
| 1.2025 13.10.22    | -85   | 19050653     | BMT           | 10        | 1B      | RFM-AMB Room sensor                | 00     | ✓                   | 6,65 °C, 64,3 %  | 15          |           | Mode5             | 0            |                    | External temperature   | 7,50               | °C      | 0      |
| 1.2025 13.07.19    | -60   | 19050563     | BMT           | 10        | 1B      | RFM-AMB Room sensor                | 00     | <                   | 19,73 °C, 45,6 % | 15          |           | Mode5             | 0            |                    | External temperature   | 9,62               | °C      | 0      |
| 1.2025 13.06.47    | -82   | 19050653     | BMT           | 10        | 1B      | RFM-AMB Room sensor                | 00     | ✓                   | 6,65 °C, 64,3 %  | 15          |           | Mode5             | 0            |                    | Relative humidity      | 64,4               | %       | 0      |
|                    |       |              |               |           |         |                                    |        |                     |                  |             |           |                   |              |                    | Relative humidity      | 64,3               | %       | 0      |
|                    |       |              |               |           |         |                                    |        |                     |                  |             |           |                   |              |                    | Relative humidity      | 66,8               | %       | 0      |
|                    |       |              |               |           |         |                                    |        |                     |                  |             |           |                   |              |                    | Relative humidity      | 64,1               | %       | 0      |
|                    |       |              |               |           |         |                                    |        |                     |                  |             |           |                   |              |                    | Relative humidity      | 64,4               | %       | 0      |
|                    |       |              |               |           |         |                                    |        |                     |                  |             |           |                   |              |                    | Relative humidity      | 65,4               | %       | 0      |
|                    |       |              |               |           |         |                                    |        |                     |                  |             |           |                   |              |                    | Relative humidity      | 69,0               | %       | 0      |
|                    |       |              |               |           |         |                                    |        |                     |                  |             |           |                   |              |                    | Extended date and time | 03-01-2025 14:49:5 | )       | 0      |
|                    |       |              |               |           |         |                                    |        |                     |                  |             |           |                   |              |                    | <                      |                    |         |        |
|                    |       |              |               |           |         |                                    |        |                     |                  |             |           |                   |              |                    | Legend: Main Due dat   | te Error field     |         |        |
|                    |       |              |               |           |         |                                    |        |                     |                  |             |           |                   |              |                    | Hevaderimal encoded w  | ireless frame      |         |        |
|                    |       |              |               |           |         |                                    |        |                     |                  |             |           |                   |              |                    | FR 44 R4 00 53 00      | of 10 10 10 25 0   |         |        |
|                    |       |              |               |           |         |                                    |        |                     |                  |             |           |                   |              |                    | 7C DF AD 6A 79 53      | 2F A2 EC 21 37 A   | 9 89 3E | B 2E 1 |
|                    |       |              |               |           |         |                                    |        |                     |                  |             |           |                   |              |                    | 6A 97 OC 6D B9 17      | AE 25 65 A4 73 F   | 7 E3 50 | C 89 8 |
|                    |       |              |               |           |         |                                    |        |                     |                  |             |           |                   |              |                    | 5E 7A 3F 56 F0 CC      | 60 EC 8A 18 13 5   | B E7 55 | 5 65 8 |
|                    |       |              |               |           |         |                                    |        |                     |                  |             |           |                   |              |                    | 55 21 83 B7 8D CC      | FB 7E 1D 73 3D 5   | 4 C8 AE | E 6A 2 |
|                    |       |              |               |           |         |                                    |        |                     |                  |             |           |                   |              |                    | 02 01 00 27            |                    |         |        |

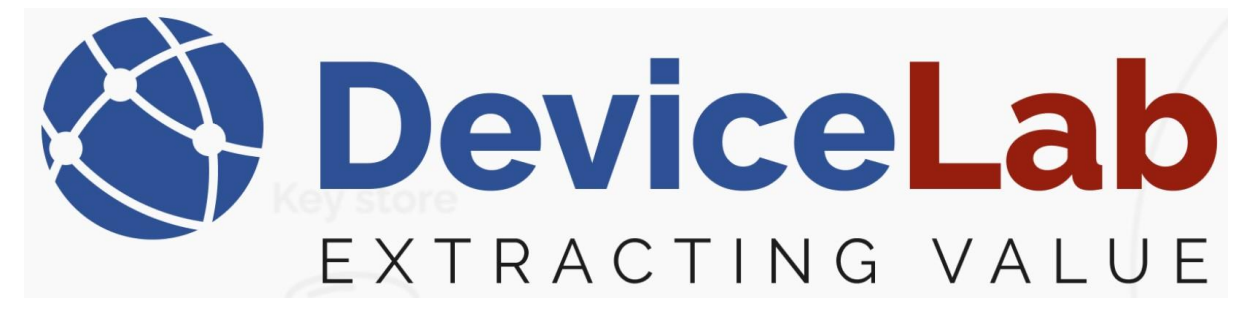

## How to Delete loaded keys:

#### Go to and select "Show keys"

SeviceLab Collector App v. 0.2.18.64+43b5b038705e465d9ebe751ac718f15566816025 - Licensed to DeviceLab

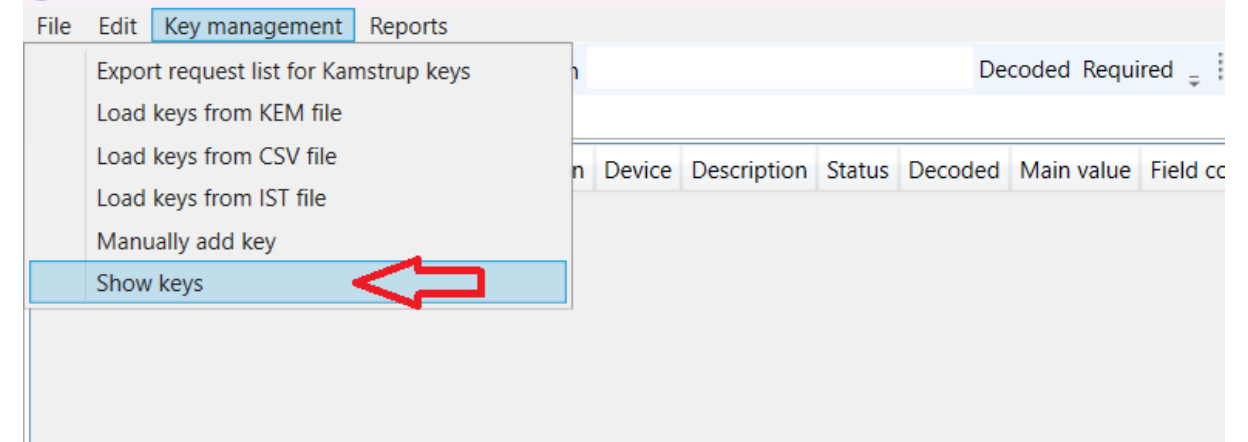

#### Select:

- a single key by clicking on it...
- several keys by clicking on them while holding the "Crtl" button down...

- a row by clicking on the first one and holding "Shift" while clicking on the last on.

| Frames Mete    | 8   | KeyListWindow | 1        |         |        |       |  |  |  |  |  |
|----------------|-----|---------------|----------|---------|--------|-------|--|--|--|--|--|
| Reception time | 1   | Delete key 🖕  |          |         |        |       |  |  |  |  |  |
|                | ld  | Manufacturer  | Serial   | Version | Device | Keyld |  |  |  |  |  |
|                | 21  | SET           | 334310   |         |        |       |  |  |  |  |  |
|                | 22  | SET           | 334310   |         |        |       |  |  |  |  |  |
|                | 23  | SET           | 335224   |         |        |       |  |  |  |  |  |
|                | 24  | SET           | 335224   |         |        |       |  |  |  |  |  |
|                | 43  | EFE           | 12151917 |         |        |       |  |  |  |  |  |
|                | 44  | EFE           | 12151917 |         |        |       |  |  |  |  |  |
|                | 45  | EFE           | 12152185 |         |        |       |  |  |  |  |  |
|                | 46  | EFE           | 12152185 |         |        |       |  |  |  |  |  |
|                | 47  | EFE           | 12152187 |         |        |       |  |  |  |  |  |
|                | 48  | EFE           | 12152187 |         |        |       |  |  |  |  |  |
|                | 49  | EFE           | 12152188 |         |        |       |  |  |  |  |  |
|                | 50  | EFE           | 12152188 |         |        |       |  |  |  |  |  |
|                | 51  | KAW           | 12830150 |         |        |       |  |  |  |  |  |
|                | 52  | KAW           | 12830150 |         |        |       |  |  |  |  |  |
|                | 53  | KAW           | 12830150 |         |        |       |  |  |  |  |  |
|                | 54  | KAW           | 12830150 |         |        |       |  |  |  |  |  |
|                | 0.1 | PANA          | 2721700E |         |        |       |  |  |  |  |  |

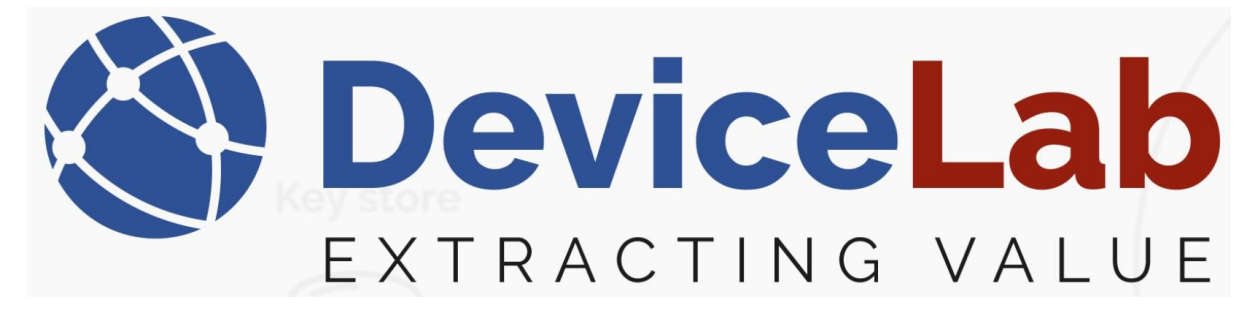

"Right-click" and press "Delete selected keys" or just press the "Delete key" button.

| Open serial    | port    | Close serial        | port 📮 🗄    | Search  |          |       | Decoded Require |
|----------------|---------|---------------------|-------------|---------|----------|-------|-----------------|
| Frames Mete    |         | <br>Kaulist\A/indou |             |         |          |       |                 |
| Reception time | $\odot$ | KeyListwindow       | 1           |         |          |       |                 |
| neception and  | 1       |                     |             |         | Delete k | ey 📮  | $\leq \square$  |
|                | ld      | Manufacturer        | Serial      | Version | Device   | Keyld |                 |
|                | 21      | SET                 | 334310      |         |          |       |                 |
|                | 22      | SET                 | 334310      |         |          |       |                 |
|                | 23      | SET                 | 335224      |         |          |       |                 |
|                | 24      | SET                 | 335224      |         |          |       |                 |
|                | 43      | EFE                 | 12151917    |         |          |       |                 |
|                | 44      | EFE                 | 12151917    |         |          |       |                 |
|                | 45      | EFE                 | 12152185    |         |          |       |                 |
|                | 46      | EFE                 | 12152185    |         |          |       |                 |
|                | 47      | EFE                 | 12152187    |         |          |       |                 |
|                | 48      | EFE                 | 12152187    |         |          |       |                 |
|                | 49      | EFE                 | 12152188    |         |          |       |                 |
|                | 50      | EFE                 | 12152188    |         |          |       |                 |
|                | 51      | KAW                 | 12830150    |         |          |       |                 |
|                | 52      | KAW                 | 12830150    |         |          |       |                 |
|                | 53      | Delete              | selected ke | ys      |          |       |                 |
|                | 54      | KAW                 | 12830150    |         |          | 7     |                 |
|                | 81      | KAM                 | 27317005    |         |          |       |                 |
|                | 82      | KAM                 | 27317005    |         |          |       |                 |
|                | 83      | KAM                 | 27317402    |         |          |       |                 |

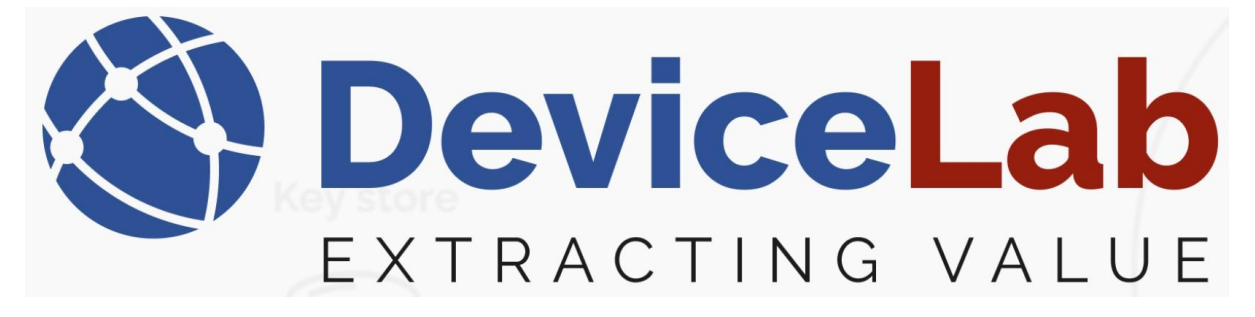

## Confirm by pressing "OK"

| Open serial    | port | Close serial  | port 📮 i | Search  |          |       | Decoded Required $_{\pm}$ Frames captured: 0 (                      | 0 Display |
|----------------|------|---------------|----------|---------|----------|-------|---------------------------------------------------------------------|-----------|
| Frames Mete    | 8    | KevListWindow | 1        |         |          |       |                                                                     |           |
| Reception time |      | ,             |          |         |          |       |                                                                     |           |
|                | 1    |               |          |         | Delete k | ey 📮  |                                                                     |           |
|                | ld   | Manufacturer  | Serial   | Version | Device   | Keyld |                                                                     |           |
|                | 21   | SET           | 334310   |         |          |       |                                                                     |           |
|                | 22   | SET           | 334310   |         |          |       |                                                                     |           |
|                | 23   | SET           | 335224   |         |          |       |                                                                     |           |
|                | 24   | SET           | 335224   |         |          |       |                                                                     |           |
|                | 43   | EFE           | 12151917 |         |          |       |                                                                     |           |
|                | 44   | EFE           | 12151917 |         |          |       |                                                                     |           |
|                | 45   | EFE           | 12152185 |         |          |       |                                                                     |           |
|                | 46   | EFE           | 12152185 |         |          |       |                                                                     |           |
|                | 47   | EFE           | 12152187 |         |          |       |                                                                     |           |
|                | 48   | EFE           | 12152187 |         |          |       |                                                                     |           |
|                | 49   | EFE           | 12152188 |         |          |       | Key deletion                                                        | $\times$  |
|                | 50   | EFE           | 12152188 |         |          |       |                                                                     |           |
|                | 51   | KAW           | 12830150 |         |          |       |                                                                     |           |
|                | 52   | KAW           | 12830150 |         |          |       | Really delete keys with ids: 24, 43, 44, 45, 46, 47, 48, 49, 52, 53 |           |
|                | 53   | KAW           | 12830150 |         |          |       |                                                                     |           |
|                | 54   | KAW           | 12830150 |         |          |       |                                                                     |           |
|                | 81   | KAM           | 27317005 |         |          |       | OK Cancel                                                           |           |
|                | 82   | KAM           | 27317005 |         |          |       |                                                                     |           |
|                | 83   | KAM           | 27317402 |         |          |       |                                                                     |           |

#### And keys are now deleted! Note! – that deleted keys can't be restored!

Open serial port Close serial port \_ Search

| Framos   | Moto   |    |               |          |         |           |       |  |
|----------|--------|----|---------------|----------|---------|-----------|-------|--|
| riailles | wete   | 8  | KeyListWindow | 1        |         |           |       |  |
| Receptio | on tim |    | -             |          |         |           |       |  |
|          |        | :  |               |          |         | Delete ke | ey Ţ  |  |
|          |        | ld | Manufacturer  | Serial   | Version | Device    | Keyld |  |
|          |        | 21 | SET           | 334310   |         |           |       |  |
|          |        | 22 | SET           | 334310   |         |           |       |  |
|          |        | 23 | SET           | 335224   |         |           |       |  |
|          |        | 50 | EFE           | 12152188 |         |           |       |  |
|          |        | 51 | KAW           | 12830150 |         |           |       |  |
|          |        | 54 | KAW           | 12830150 |         |           |       |  |
|          |        | 81 | KAM           | 27317005 |         |           |       |  |
|          |        | 82 | KAM           | 27317005 |         |           |       |  |
|          |        | 83 | KAM           | 27317402 |         |           |       |  |
|          |        | 84 | KAM           | 27317402 |         |           |       |  |
|          |        | 85 | KAM           | 30655841 |         |           |       |  |
|          |        | 86 | KAM           | 30655841 |         |           |       |  |
|          |        | 87 | DME           | 58002344 |         |           |       |  |
|          |        | 88 | DME           | 58002344 |         |           |       |  |

Decoded Required \_